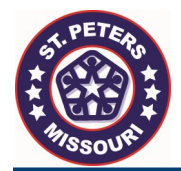

2021 St. Peters Business License Renewal

# GUIDE TO RENEWING YOUR LICENSE ONLINE

| TABLE OF CONTENTS                     |                         |
|---------------------------------------|-------------------------|
|                                       |                         |
| ONLINE LICENSING PORTAL: CitizenServe | . <u>PAGE 2</u>         |
| LOGGING IN                            | <u>PAGE 3 &amp; 4</u>   |
| RENEWING A BUSINESS LICENSE           |                         |
| Select license to renew               | <u>PAGE 5</u>           |
| Completing the renewal                | <u>PAGE 6 - 12</u>      |
| APPLICANT INFORMATION SECTION         | . <u>PAGE 7</u>         |
| LICENSE INFORMATION                   | . <u>PAGE 8</u>         |
| CONTACTS SECTION                      | . <u>PAGE 8</u>         |
| BUSINESS TYPE INFORMATION SECTION     | <u>PAGE 9</u>           |
| OPERATION DETAIL SECTION              | . <u>PAGE 9</u>         |
| EMERGENCY INFORMATION SECTION         | . <u>PAGE 10</u>        |
| Submit Renewal                        | <u>PAGE 11</u>          |
| Payment                               | <u>PAGE 12</u>          |
| RENEWAL AND PAYMENT SUBMITTED         | <u>PAGE 13</u>          |
| CHECKING STATUS OF RENEWAL            | <u>PAGE 14 &amp; 15</u> |
|                                       |                         |
| FORGOT YOUR USERNAME or PASSWORD      | PAGE 16                 |
| REQUEST ACCESS TO LICENSE RENEWAL     | <u>PAGE 17</u>          |
| ADD CONTACT TO LICENSE RENEWAL        | <u>PAGE 18</u>          |
|                                       |                         |

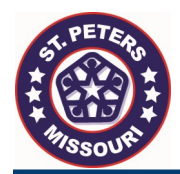

# ST. PETERS ONLINE LICENSING PORTAL

Go to the City of St. Peters Online Portal CitizenServe. The following link is to the City's new online licensing portal. Copy and paste the following in to your web browser:

https://www.citizenserve.com/stpetersmo

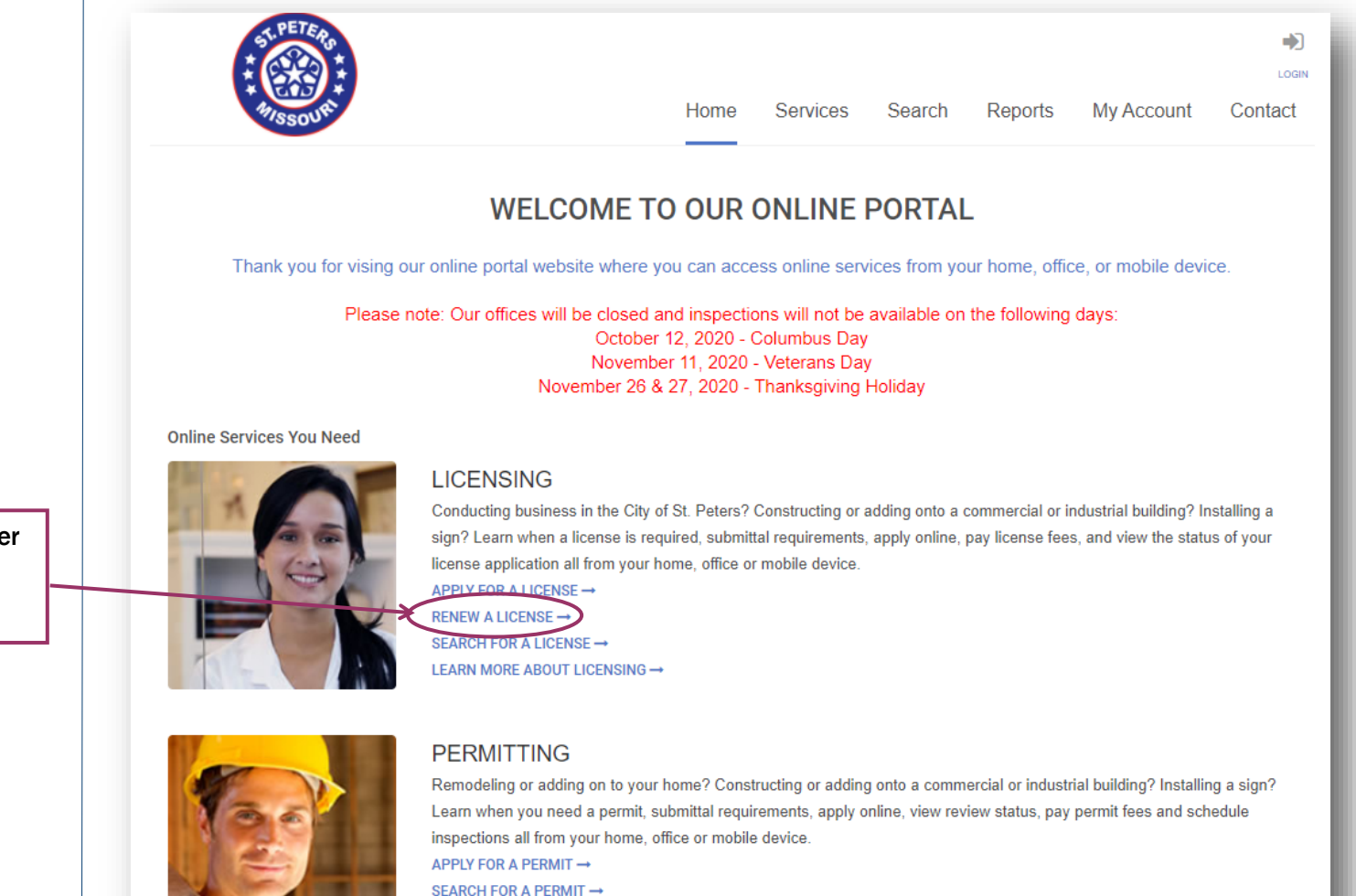

LEARN MORE ABOUT PERMITTING →

Click on RENEW A LICENSE under the LICENSING section on the home screen.

Page 2

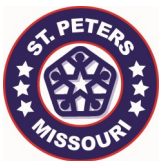

# LOGGING IN TO THE CITY'S ONLINE PORTAL

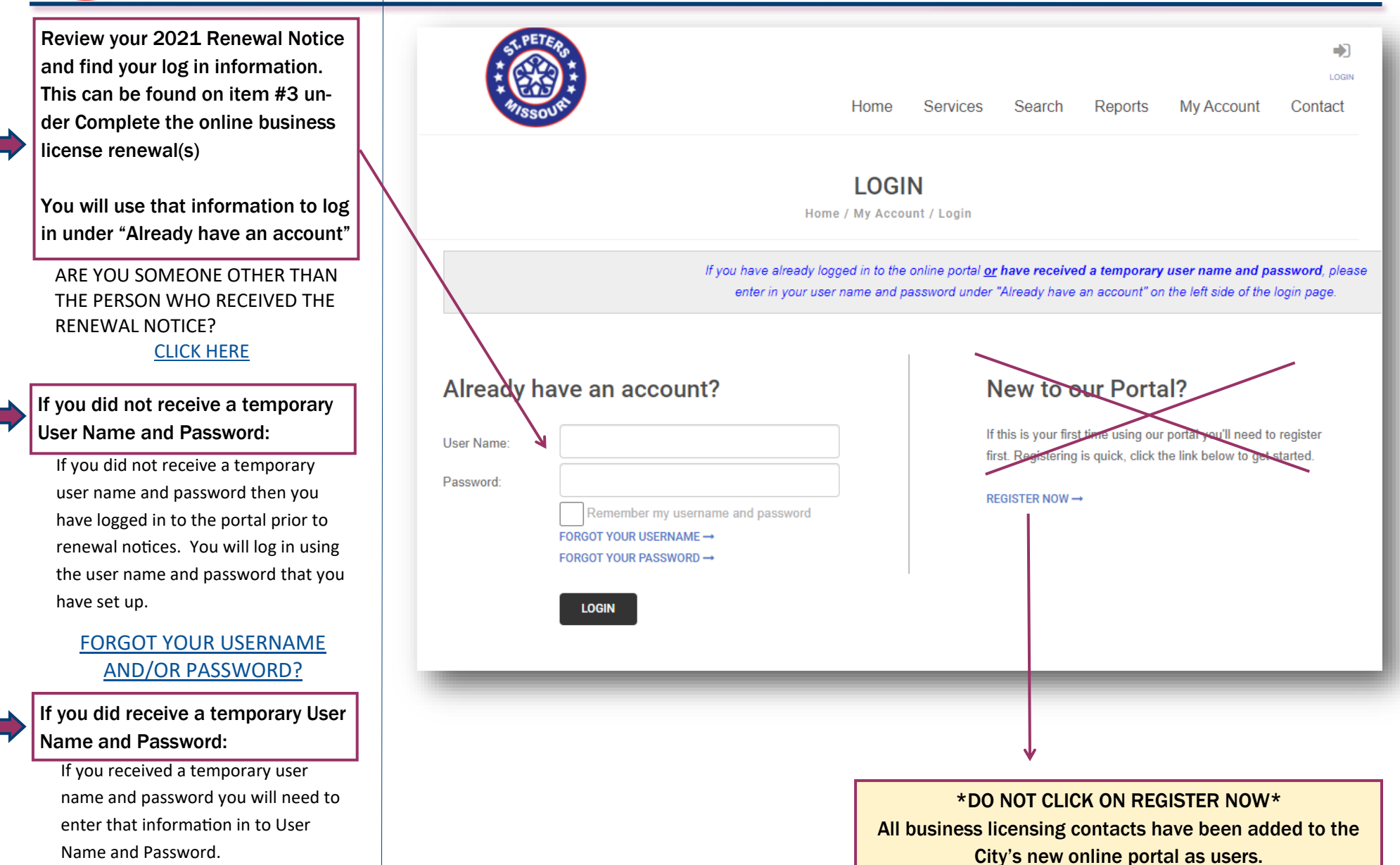

Click LOGIN.

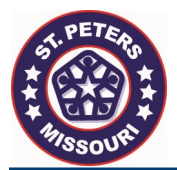

## <u>COMPLETE THIS STEP IF YOU RECEIVED A TEMPORARY</u> <u>USERNAME AND PASSWORD. IF NOT, SKIP THIS STEP.</u>

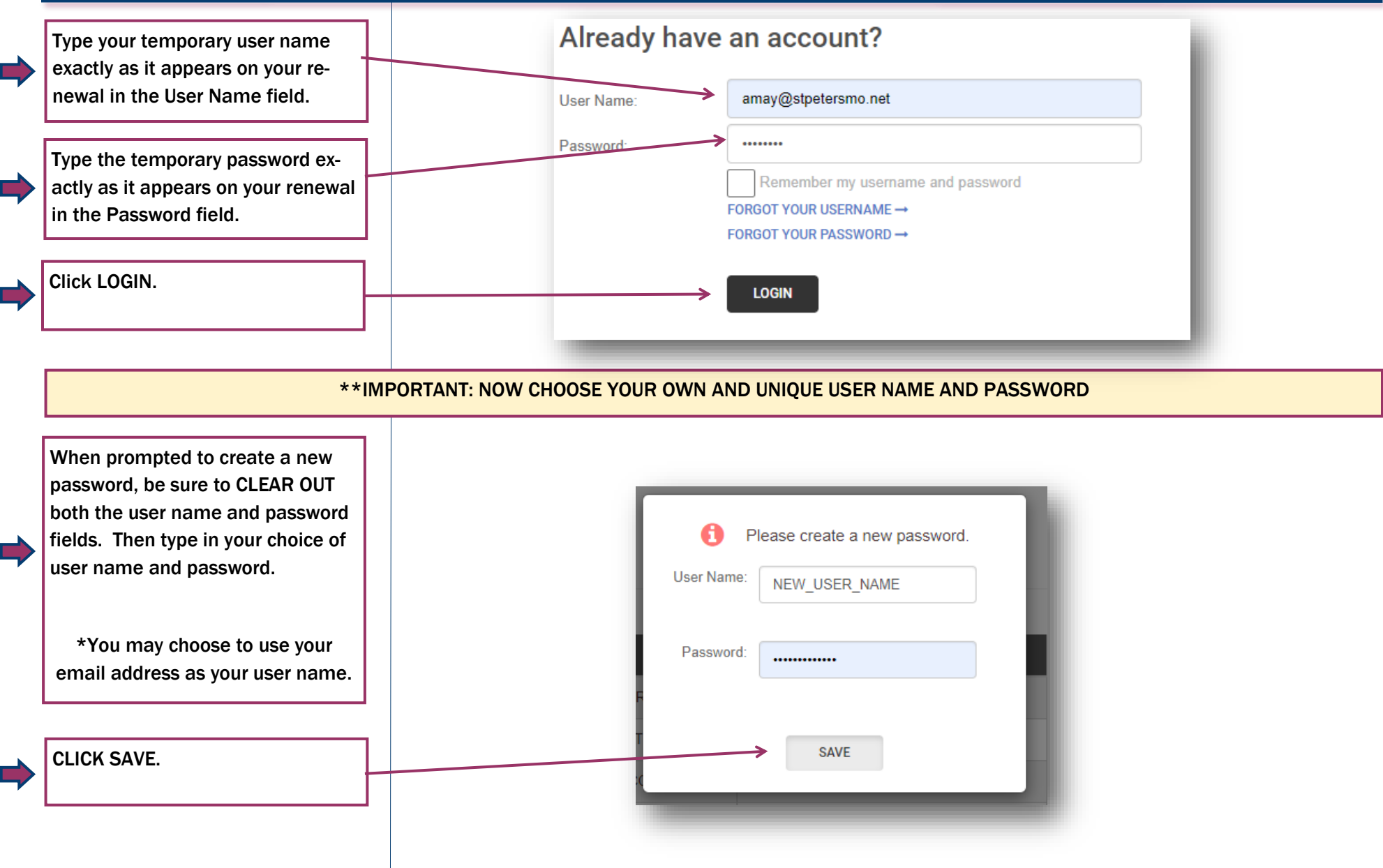

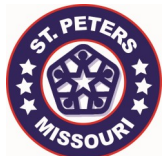

#### SELECT LICENSE TO RENEW

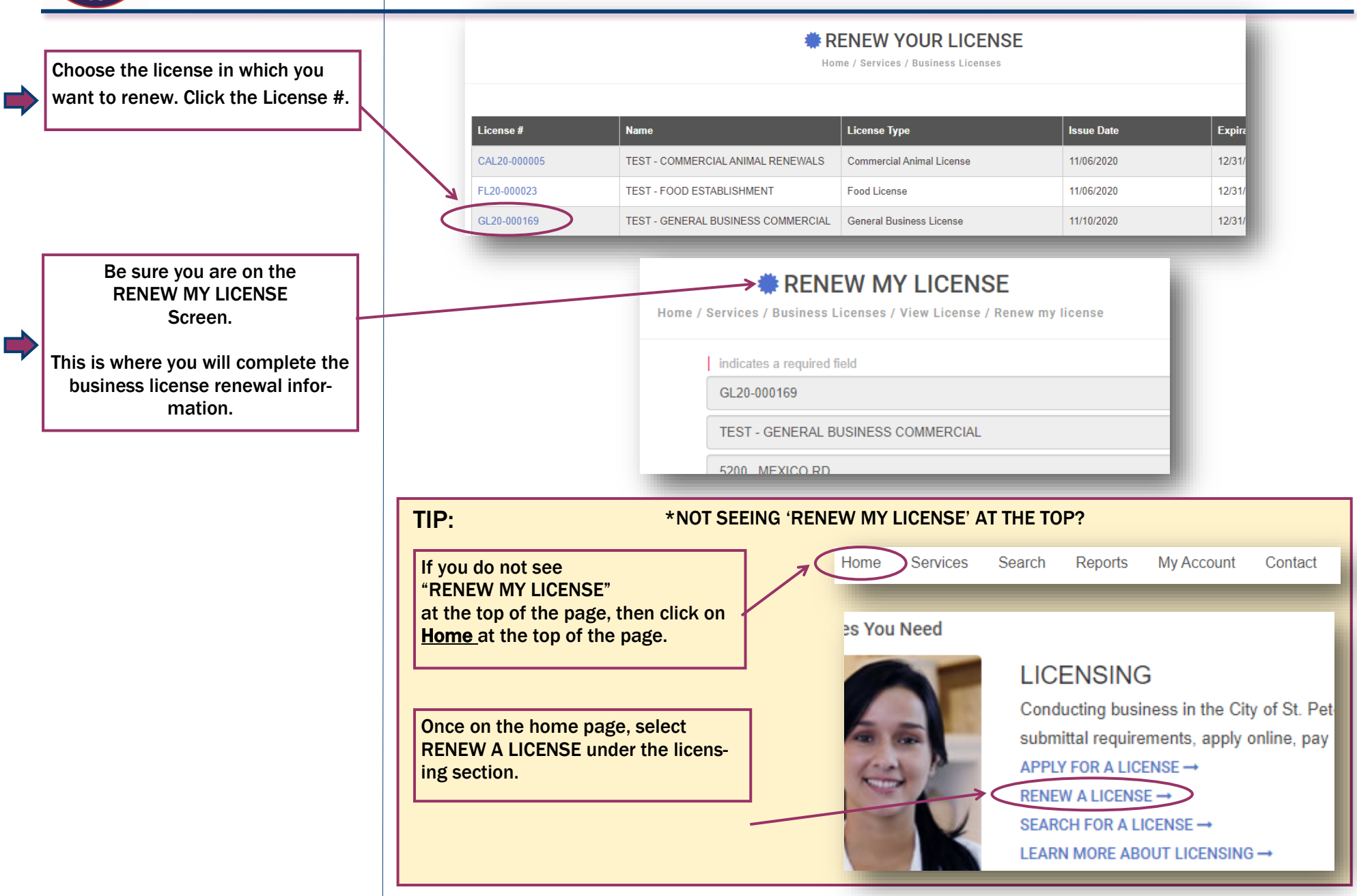

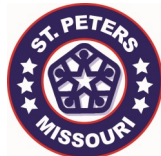

# COMPLETE RENEWAL IN ITS ENTIRETY

| The first 5 items:<br>License #<br>Name    | RENEW MY LICENSE<br>Home / Services / Business Licenses / View License / Renew my license                                                                                                    |                                                                                                    |  |  |
|--------------------------------------------|----------------------------------------------------------------------------------------------------|----------------------------------------------------------------------------------------------------|--|--|
| Address<br>License Type                    |                                                                                                    | indicates a required field                                                                                                    |  |  |
| Subtype                                    | License #:                                                                                                    | GL20-000169                                                                                                    |  |  |
| re <u>view only</u> . This information can | Name:                                                                                                    | TEST - GENERAL BUSINESS COMMERCIAL                                                                                                    |  |  |
|                                            | Address:                                                                                                    | 5200 MEXICO RD                                                                                                    |  |  |
|                                            | License Type:                                                                                                    | General Business License                                                                                                    |  |  |
|                                            | Sub Type:                                                                                                    | Commercial In City Business                                                                                                    |  |  |
|                                            | Note: *GREY FIELDS*                                                                                                    |                                                                                                    |  |  |
|                                            | Note: *GREY FIELDS*<br>All grey fields shown on the rene<br>For example: the address<br>was issued. Licenses are<br>application, under the ne                                                                    | ewal are <u>view only</u> fields. Changes to these fields are not permitted.<br>s field is the premises/business address in which the initial license<br>on transferable. So if the address has changed then a new license<br>w address, would be required in place of the renewal.                                                                                                    |  |  |
|                                            | Note: *GREY FIELDS*<br>All grey fields shown on the rene<br>For example: the address<br>was issued. Licenses are<br>application, under the ne<br>Also notice that if you move your<br>This mouse icon symbol ind | ewal are <u>view only</u> fields. Changes to these fields are not permitted.<br>is field is the premises/business address in which the initial license<br>is not transferable. So if the address has changed then a new license<br>ww address, would be required in place of the renewal.<br>In curser over <u>view only</u> fields you will see the following mouse icon:<br>dicates "view only" |  |  |

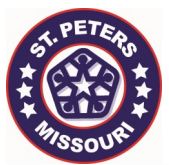

#### COMPLETE RENEWAL IN ITS ENTIRETY APPLICANT INFORMATION

| UNDER APPLICANT INFORMATION                                          |    | APPLICANT INFORMATION |                                       |    |       |
|----------------------------------------------------------------------|----|-----------------------|---------------------------------------|----|-------|
| Review and make any changes to                                       |    | Email:                | AMAY@STPETERSMO.NET                   |    |       |
| the applicant's contact infor-<br>mation.                            |    | First Name:           | LICENSEE'S FIRST NAME                 |    |       |
| This information should be your                                      |    | Last Name:            | LICENSEE'S LAST NAME                  |    |       |
| personal contact information and not someone else's.                 |    | Home Address:         |                                       |    |       |
|                                                                      |    | City, State, Zip:     |                                       |    |       |
| Verify the mailing address. This is                                  |    | Business Name:        | BUSINESS NAME                         |    |       |
| your primary business address.                                       |    | Mailing Address:      | BUSINESS MAILING ADDRESS              |    |       |
|                                                                      |    |                       |                                       |    |       |
| Be sure you have at least one phone number listed. The phone         |    | City, State, Zip:     | СІТҮ                                  | MO | 63376 |
| numbers under the APPLICANT<br>INFORMATION section are the ap-       | N. |                       | at least one phone number is required |    |       |
| plicant's phone numbers and not<br>necessarily the business entity's |    | Home Phone:           |                                       |    |       |
| main phone number.                                                   |    | Cell Phone:           |                                       |    |       |
|                                                                      |    | Work Phone:           | (636) 477-6600                        |    |       |
|                                                                      |    | Fax:                  |                                       |    |       |

#### \*IMPORTANT\*

The APPLICANT shall always be the licensee. As it pertains to all business licenses the licensee is the person who is renewing the license and receiving the license certificate to operate within the City of St. Peters. This person is also responsible for indicating any changes from the information previously furnished.

If the applicant is someone other than you, then DO NOT CONTINUE on this page. Contact the licensing office at: businesslicensing@stpetersmo.net to request a change in the applicant.

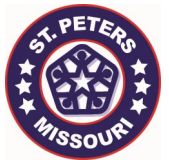

# COMPLETE RENEWAL IN ITS ENTIRETY

LICENSE INFORMATION & CONTACTS

| UNDER LICENSE INFORMATION<br>Verify the Business D/B/A "Doing      | 🚔 LICENSE IN         | IFORMATION                           |                                 |          |                |
|--------------------------------------------------------------------|----------------------|--------------------------------------|---------------------------------|----------|----------------|
| Business As" name. If the name<br>has changed please contact the   | Business D/B/A N     | Name:                                | DBA NAME                        |          |                |
|                                                                    | Business Phone:      |                                      |                                 |          |                |
| Provide the main business phone number and website address.        | Business Website     | e Address:                           |                                 |          |                |
|                                                                    |                      |                                      |                                 |          | _              |
| Update existing contact's infor-<br>mation                         | Please provide at le | east one contact other than the appl | icant below.                    |          |                |
| and/or<br>Add owner, co-owner, and/or                              | Business Owner:      |                                      | CITY OF ST. PETERS - AMANDA MAY |          | <b>~</b>       |
| manager associated with the ap-<br>plicable business establishment | Business Co-Owne     | er:                                  |                                 |          | ~              |
|                                                                    | Manager:             |                                      |                                 |          | ~              |
|                                                                    | _                    |                                      |                                 | _        |                |
| TO VIEW/MODIFY CONTACTS:                                           | CI                   | TY OF ST. PETERS - AMANDA MAY        |                                 | <u> </u> |                |
| Click the three dots on the right of                               | the contact field.   |                                      |                                 |          | View/Modify    |
| TO ADD A NEW CONTACT:                                              | СП                   | TY OF ST. PETERS - AMANDA MAY        | →(~                             | <b>)</b> |                |
| Click on the arrow and select ADD                                  | NEW CONTACT          |                                      |                                 |          | ad new contact |
|                                                                    |                      | CITY OF ST. PETERS - AMANDA MA       | Y Y                             | ]        |                |
|                                                                    |                      | CITY OF ST. PETERS - AMANDA MA'      | Ý                               | ĺ        |                |

Enter a new contact

...

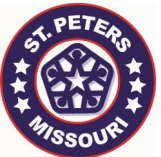

#### COMPLETE RENEWAL IN ITS ENTIRETY BUSINESS TYPE INFORMATION/ OPERATION DETAILS

| The BUSINESS TYPE INFORMATION<br>section and OPERATION DETAILS<br>section on the renewal page con-<br>tain all required information for<br>your renewal. Complete any and all<br>questions.                                                                                           |                                                                                                    |
|----------------------------------------------------------------------------------------------------|----------------------------------------------------------------------------------------------------|
| Any item that has a Select File<br>button is a place in which you will<br>be required to upload a document.<br>Be sure all documents are saved<br>as a .pdf, .jpg., or .gif                                                                                                    | OPERATION DETAILS                                                                                                    |
| Any item that has a red line   is a<br>required item to complete on the<br>license renewal. If any required<br>items are not completed you will<br>not be able to SUBMIT your re-<br>newal. This includes uploading<br>required documents or providing<br>information within a field. | Insurance Certificate or Affidavit:     Number of Employees     Full Time:                                                                                                    |
| ***Don't have a required item?<br>If you do not have ALL the required<br>You may click on your browser's <u>ba</u>                                                                                                    | items <u>(information, required documents, etc.)</u> you are unable to SUBMIT your renewal.<br><u>ck arrow</u> to go back to view your licenses or you can close out of the portal completely. |
| Once you obtain all the required ite<br>•Log back in to the Licensing Porta<br>•Click on RENEW A LICENSE<br>•Complete the RENEW MY LICENSE                                                                                                    | ms, you can start over on completing the renewal process.<br>https://www.citizenserve.com/stpetersmo<br>page in its entirety                                                                   |

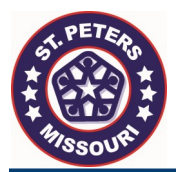

#### COMPLETE RENEWAL IN ITS ENTIRETY EMERGENCY INFORMATION

The EMERGENCY INFORMATION section is required annually from all businesses within our City Limits.

Our Police Department needs updated and accurate information on file in the event of an emergency.

This e-form replaces the emergency information card from our previous mail-in renewal process.

| ¢, | EME | RGEN | ICY      | INFO              | RMA                    | TION                      |
|----|-----|------|----------|-------------------|------------------------|---------------------------|
|    |     |      |          |                   |                        |                           |
|    | ¢,  | Seme | Semergen | <b>Semergency</b> | <b>SEMERGENCY INFO</b> | <b>SEMERGENCY INFORMA</b> |

| PROVIDE AT LEAST ONE LOCAL EMERGENCY COM          | ITACT         |
|---------------------------------------------------|---------------|
| Name:                                             | -             |
| Phone Number:                                     | (111)111-1111 |
| Name:                                             |               |
| Phone Number:                                     |               |
| Name:                                             |               |
| Phone Number:                                     |               |
| Do you have an Alarm?:                            | No            |
| Do you have a safe?:                              | Yes 🗸         |
| Location of the safe:                             |               |
|                                                   |               |
| Are there ever any hazardous wastes on the        | No            |
| premises?:                                        |               |
|                                                   |               |
| Do you authorize the St. Peters Police to enter   | Yes 🗸         |
| into your place of business during non-business   |               |
| hours for the purpose of conducting a security    |               |
| check if the premises are found unsecure or there |               |
| are other indication that an unauthorized         |               |
| individual may be on the premises?:               |               |

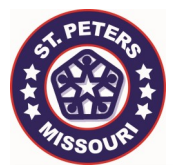

#### SUBMIT YOUR COMPLETED RENEWAL

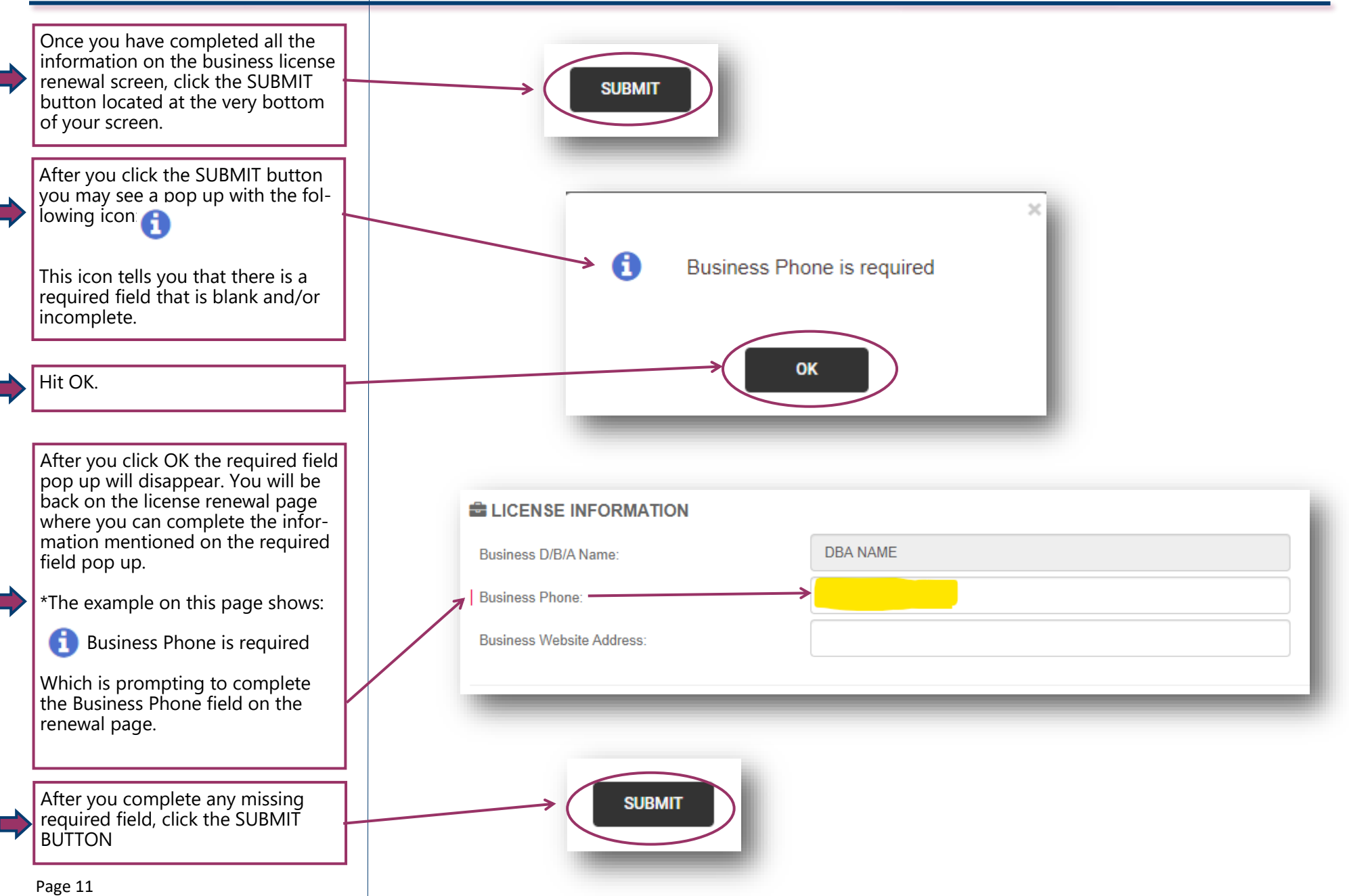

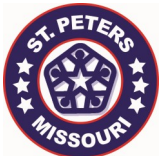

# **PAYMENT**

| • | If your business license has annual<br>license fees due, the PAYMENT<br>screen will appear after you submit<br>your renewal. | Home / My account / View license / Renew license                                          |  |  |  |  |
|---|----------------------------------------------------------------------------------------------------|-------------------------------------------------------------------------------------------|--|--|--|--|
|   | RENEWAL fee(s) must be paid at                                                                                               | **THE CITY DOES NOT ACCEPT AMERICAN EXPRESS** License #: GL20-000169 Amount Due: \$130.00 |  |  |  |  |
| - | All renewals submitted without the amount due paid in full will be con-<br>sidered incomplete.                               | Payment Amount: \$130.00                                                                  |  |  |  |  |
|   |                                                                                                    | Payment Type:     Credit Card       Cardholder Name:                                      |  |  |  |  |
|   | *NOTICE*                                                                                                    | Card Number:                                                                              |  |  |  |  |
|   | THE CITY DOES NOT ACCEPT<br>AMERICAN EXPRESS CREDIT<br>CARDS AS A FORM OF PAYMENT.                                           | Security Code:                                                                            |  |  |  |  |
|   |                                                                                                    | Billing City:                                                                             |  |  |  |  |
| ⇒ | card information on the payment screen, then click SUBMIT.                                                                   | Billing State:                                                                            |  |  |  |  |
|   |                                                                                                    | SUBMIT                                                                                    |  |  |  |  |
|   |                                                                                                    |                                                                                           |  |  |  |  |

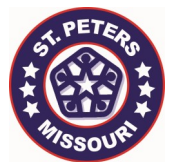

#### **RENEWAL AND ONLINE PAYMENT RECEIVED**

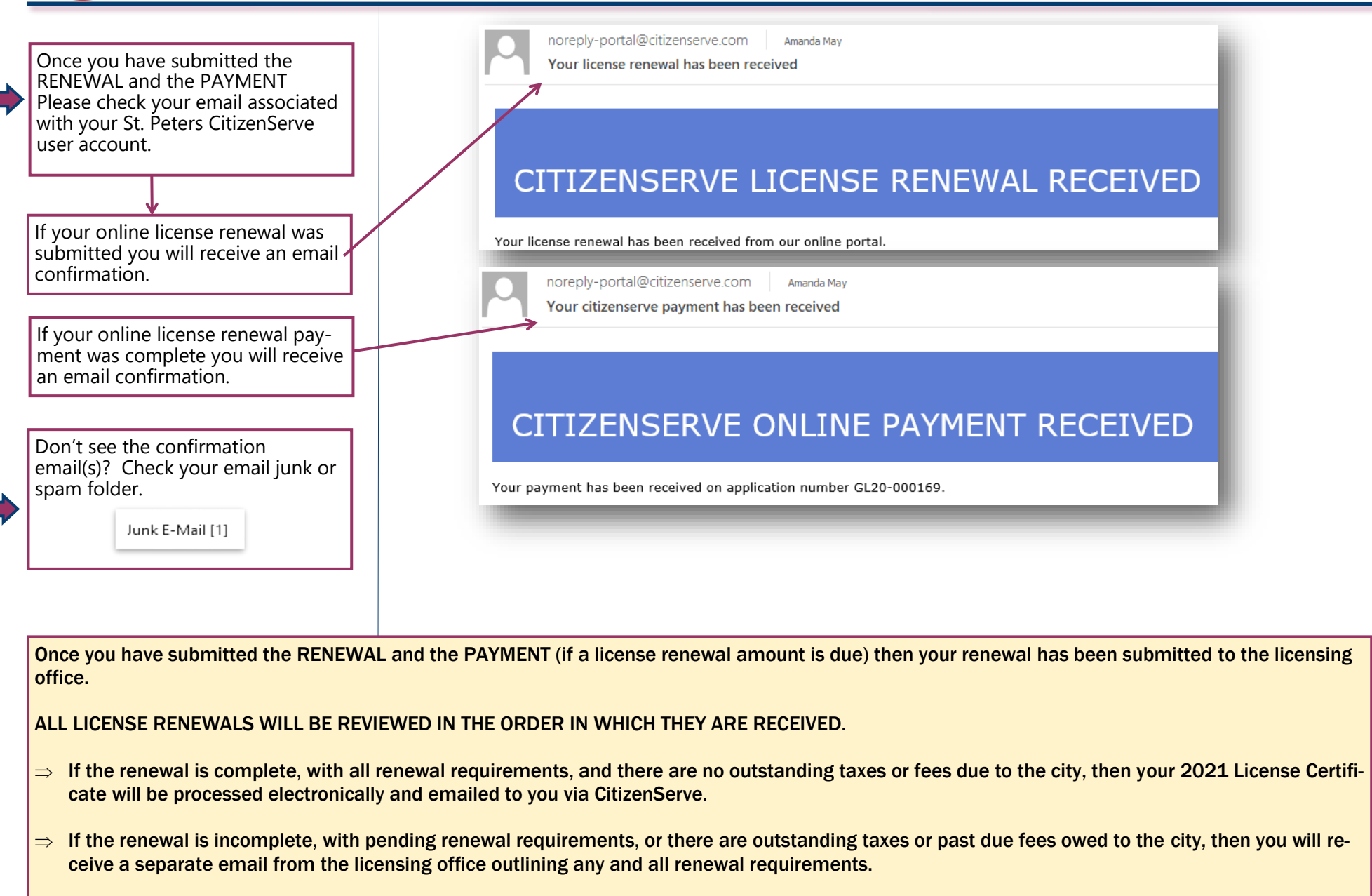

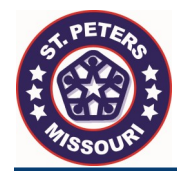

#### CHECKING THE STATUS OF YOUR LICENSE RENEWAL

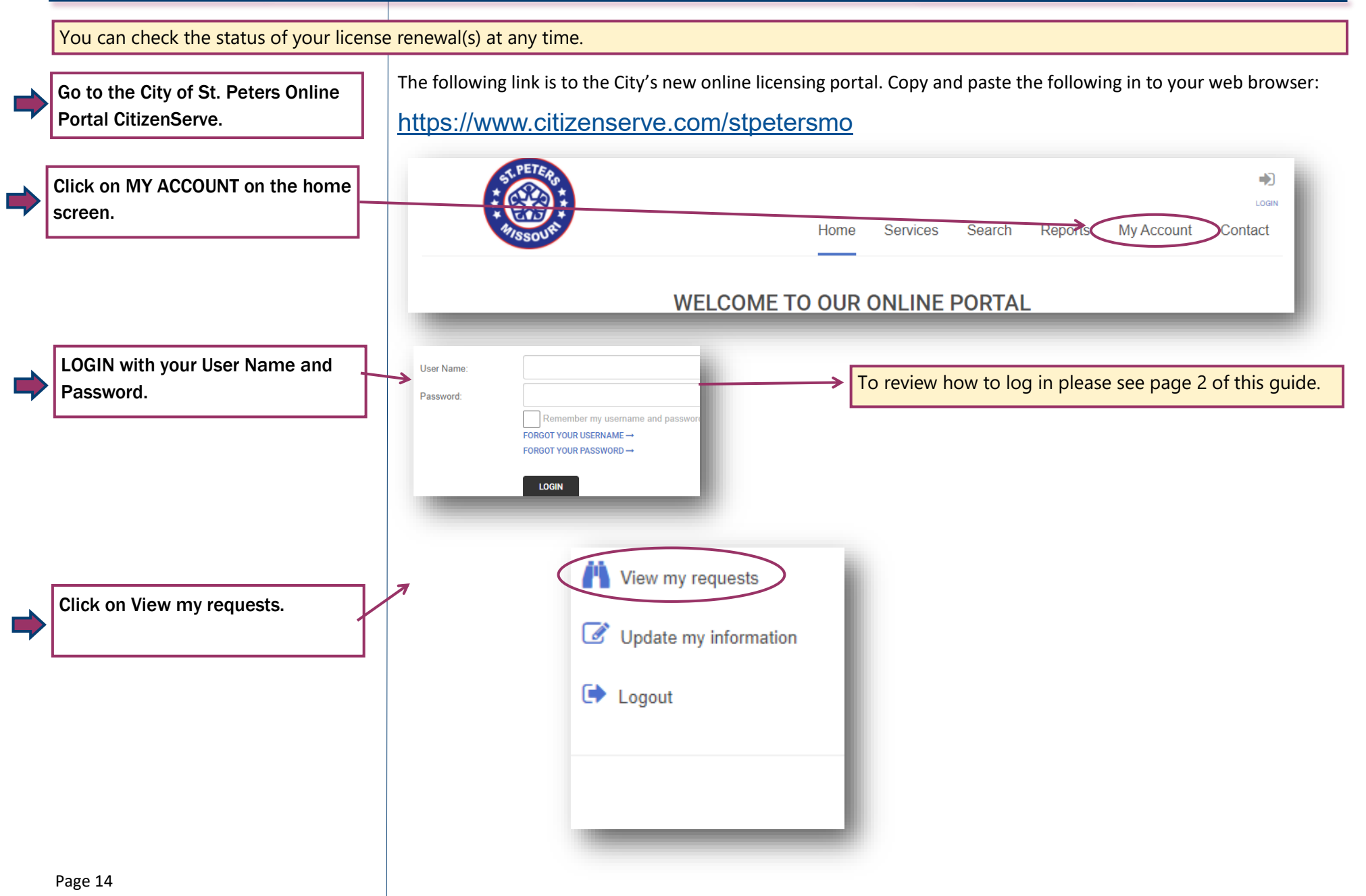

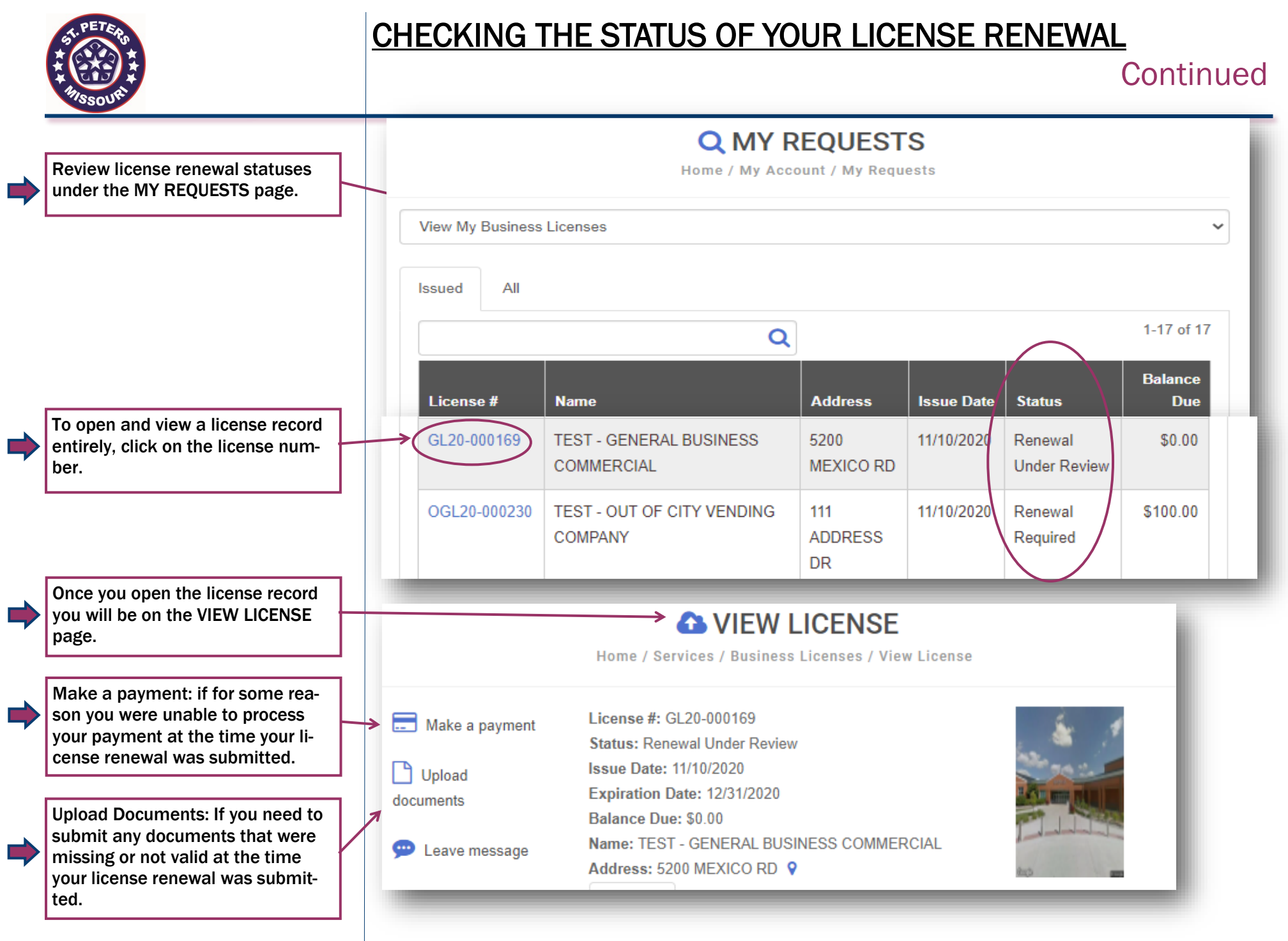

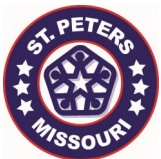

#### FORGOT YOUR USERNAME OR PASSWORD

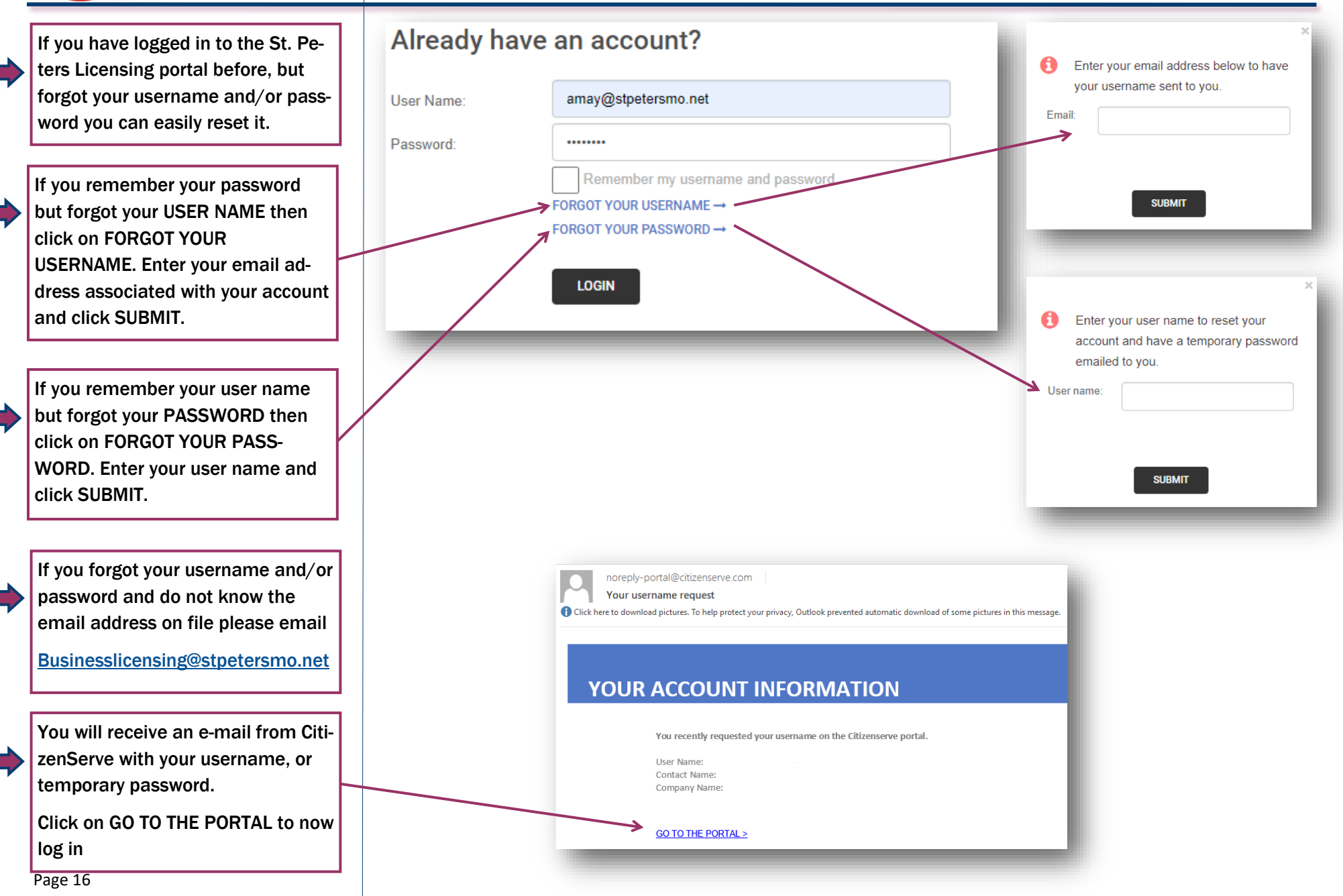

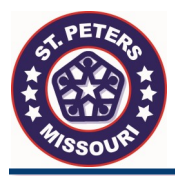

#### **REQUEST ACCESS TO LICENSE RENEWAL**

Business License renewals are sent to the last applicant on file.

If a change has occurred and a new contact needs to replace the current contact on file, the new contact must complete the form:

**"LICENSE RENEWAL ACCESS** 

REQUEST"

# CLICK HERE TO COMPLETE ACCESS REQUEST FORM

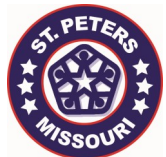

### ADD A CONTACT UNDER CONTACT SECTION

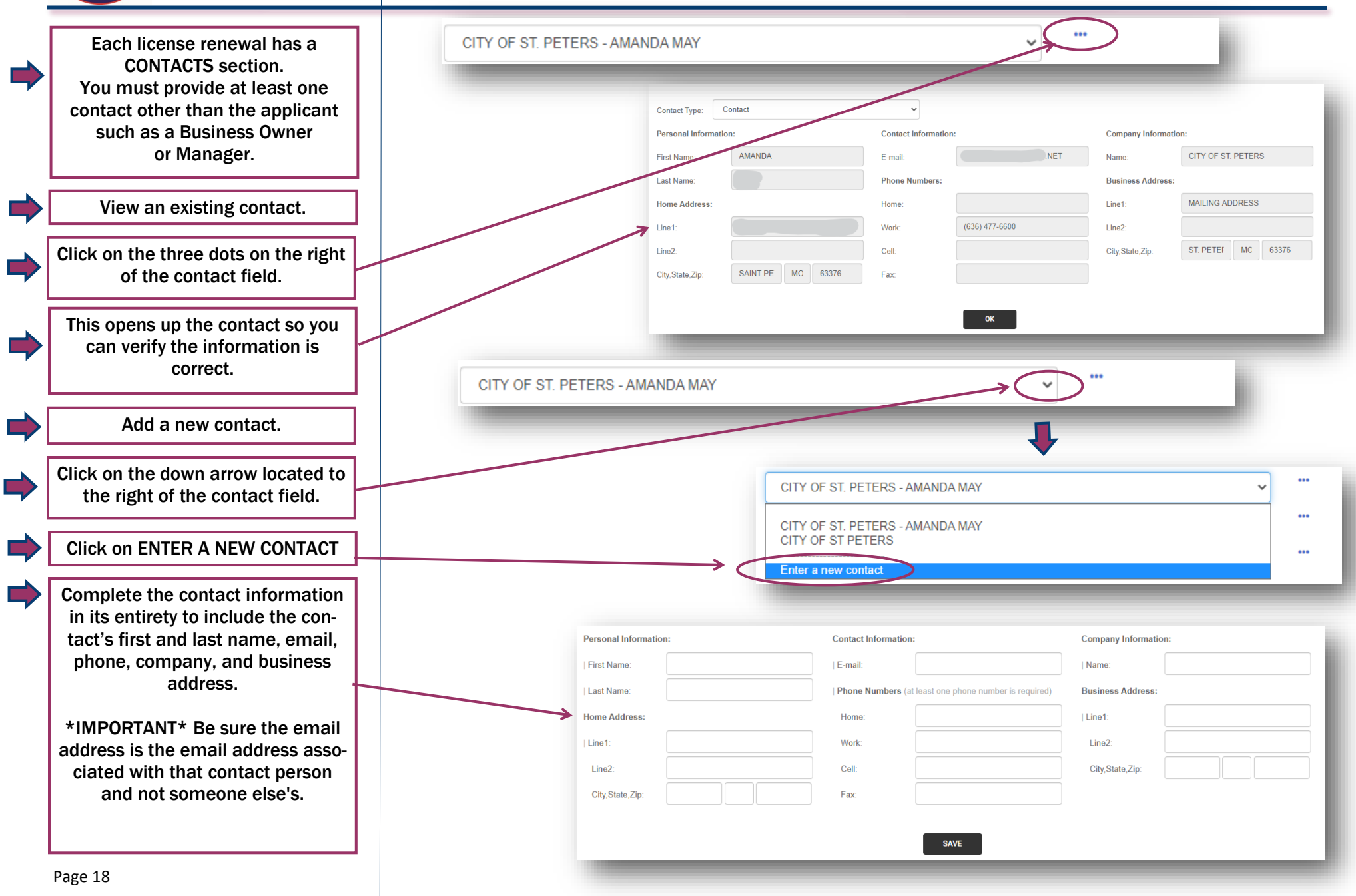